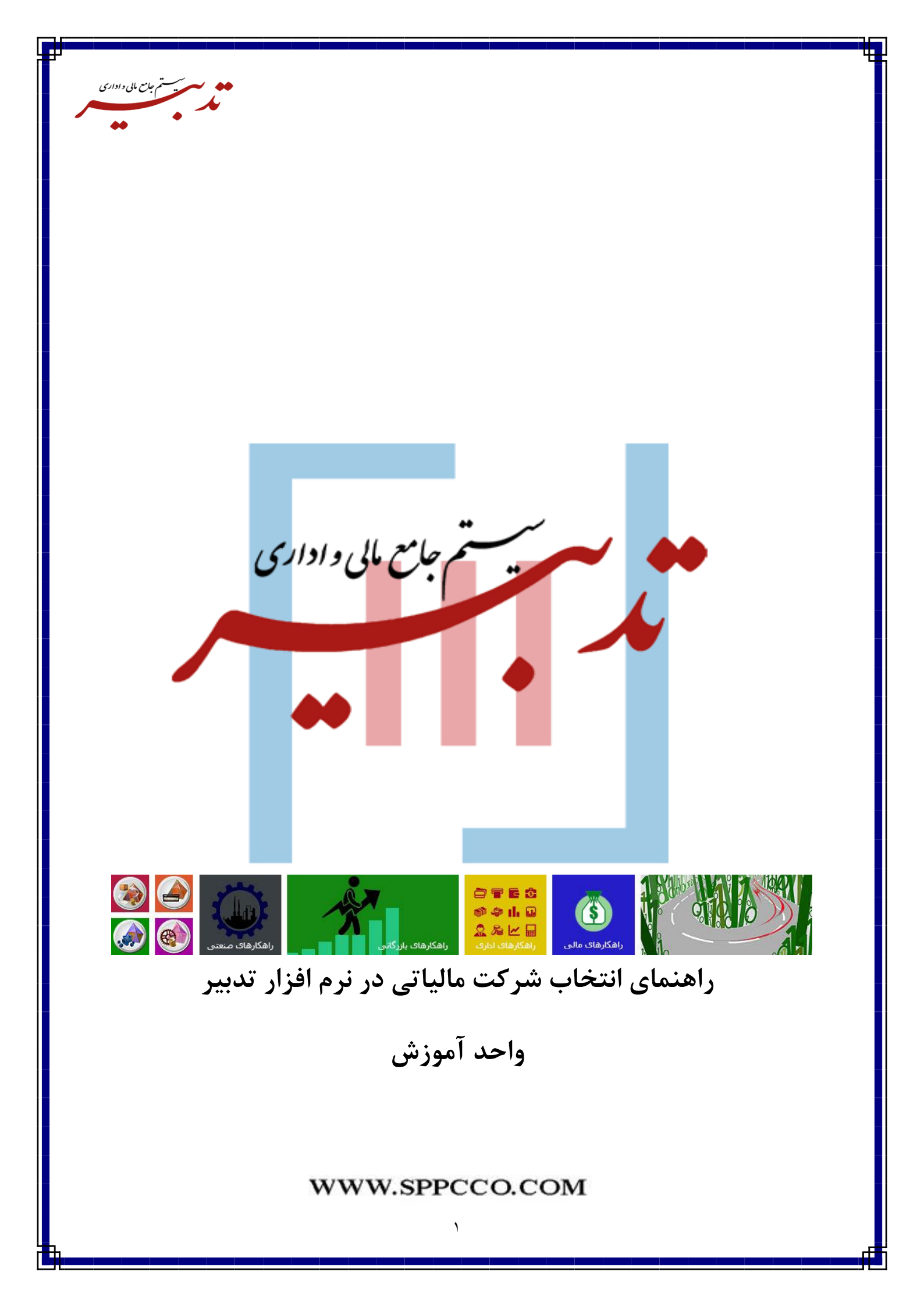

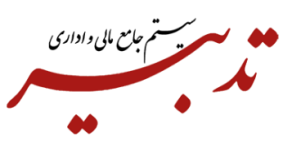

در نرم افزار حسابداری تدبیر برای ارسال فاکتورهای شرکتها به سامانه مودیان، میبایست شرکتهای مالیاتی را انتخاب نمایید.

برای این منظور، از منوی امکانات، گزینه "مدیریت شرکتهای مالیاتی" را انتخاب کنید. فرم مدیریت شرکتهای مالیاتی نمایش داده می شود:

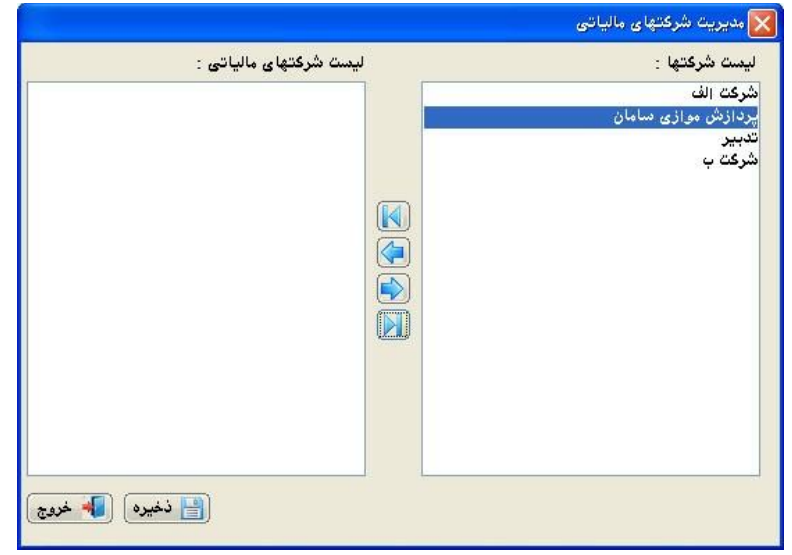

در این فرم، از بخش "لیست شرکتها"، شرکتهای مالیاتی را به بخش "لیست شرکتهای مالیاتی" منتقل نموده و روی دکمه ذخیره کلیک کنید:

|                        | 🔀 مدیریت شرکتهای مالیاتی    |
|------------------------|-----------------------------|
| لیست شرکتهای مالیاتی : | ليست شركتها :               |
| پردازش موازی سامان     | شرکت الف                    |
|                        | پردازش موازی سامان<br>تدبیر |
|                        | شرکت ب                      |
| (T)                    |                             |
|                        |                             |
|                        |                             |
|                        |                             |
|                        |                             |
|                        |                             |
|                        |                             |
|                        |                             |
|                        |                             |
| فغيره الم خدوج         |                             |

شرکتهای انتخاب شده به عنوان شرکت مالیاتی درنظر گرفته شده و امکان ارسال فاکتورهای آنها، به سامانه مودیان وجود خواهد داشت.

**نکته ۱** – درصورتی که بعد از انتخاب شرکت مورد نظر به عنوان شرکت مالیاتی و ارسال صورتحسابهای آن به سامانه مودیان، قصد حذف آن شرکت از لیست شرکتهای مالیاتی را داشته باشید، سیستم با نمایش پیام خطا از ادامه عملیات جلوگیری خواهد نمود:

| 1 |                                                                | مدیریت شرکتهای مالیاتی                                        | e: |
|---|----------------------------------------------------------------|---------------------------------------------------------------|----|
|   | لیست شرکتهای مالیاتی :<br>شرکت تستی<br>شرکت پردازش موازی سامان | ليسٽ شرڪتها :<br>شرڪت<br>شرڪت تستی<br>شرڪت پردازش موازی سامان |    |
|   | صادر شده است و امکان حذف آن وجود ندارد.                        | 🗶 پیام خطا<br>برای این شرکت، صورتحساب مالیاتی                 |    |
|   | تاييد                                                          |                                                               |    |

**نکته۲**– به صورت پیش فرض، "فقط امکان انتخاب یک شرکت به عنوان شرکت مالیاتی وجود دارد". به منظور افزایش تعداد شرکتهای مالیاتی میبایست با همکاران واحد فروش تماس حاصل فرمایید.

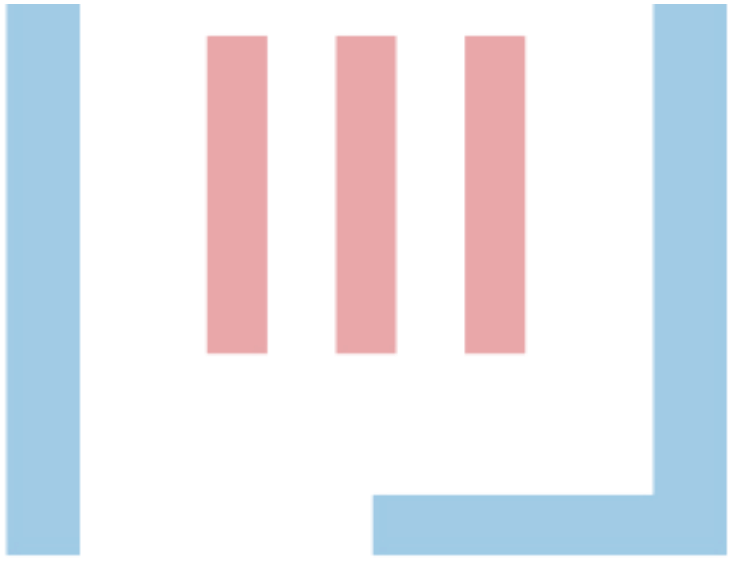